- The Indiana University transcript request portal is a secure method to request your transcript.
- Personal information is required to verify identity.
- A PDF electronic copy will cost approximately \$10 and is processed the same or next business day. PDF electronic copies require credit card payment through PayPal.
- A paper copy will cost approximately \$15 and is mailed within 1-2 business days. Paper copies can be payed for with check, money order, or credit card through PayPal.

To request a Transcript from Indiana University online, go to <a href="https://transcripts.iu.edu/">https://transcripts.iu.edu/</a>

#### Click <u>Ready To Order?</u>

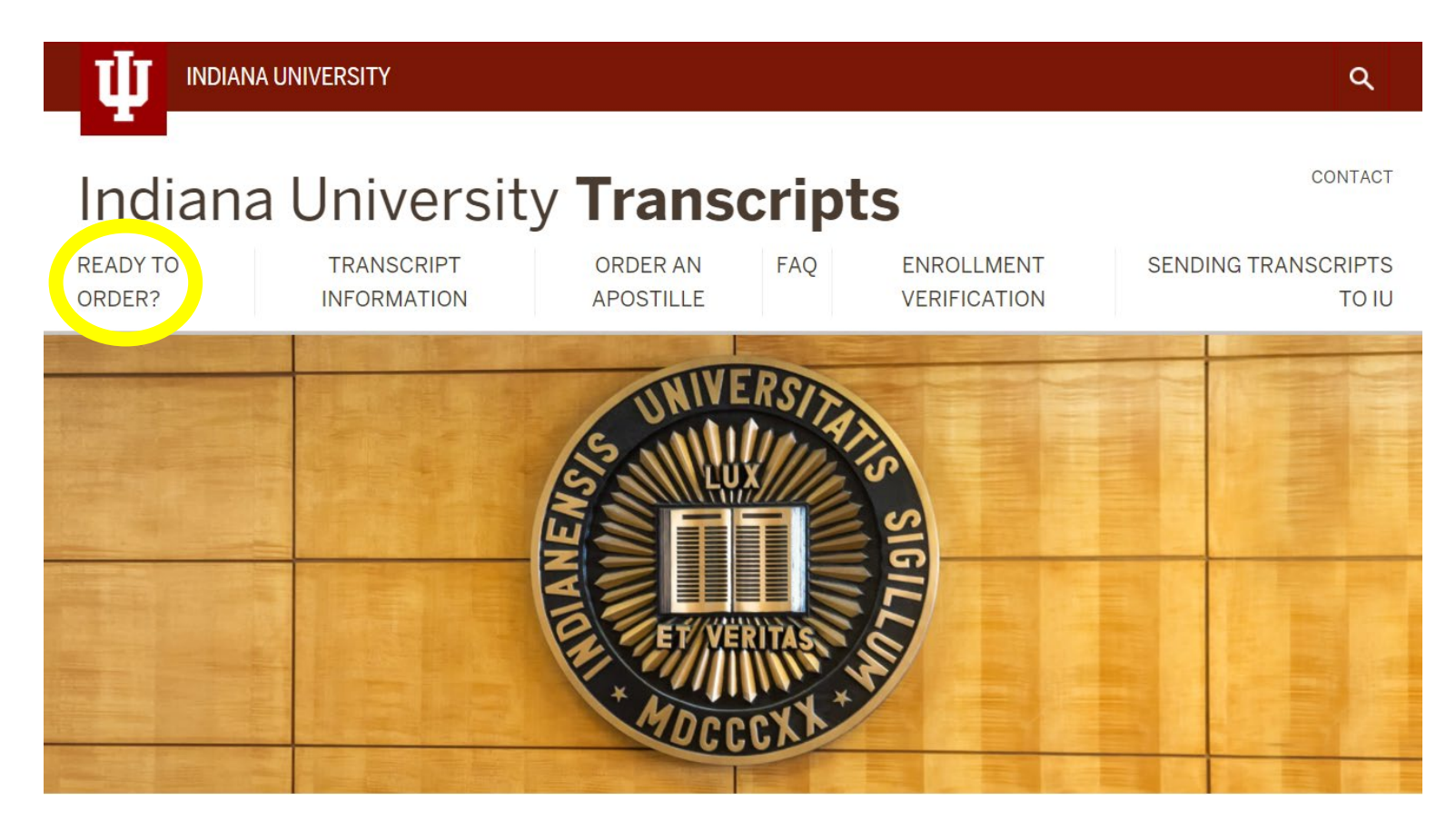

- Carefully review all of the information on this webpage.
- When finished click <u>Manually Processed Signature Request.</u>

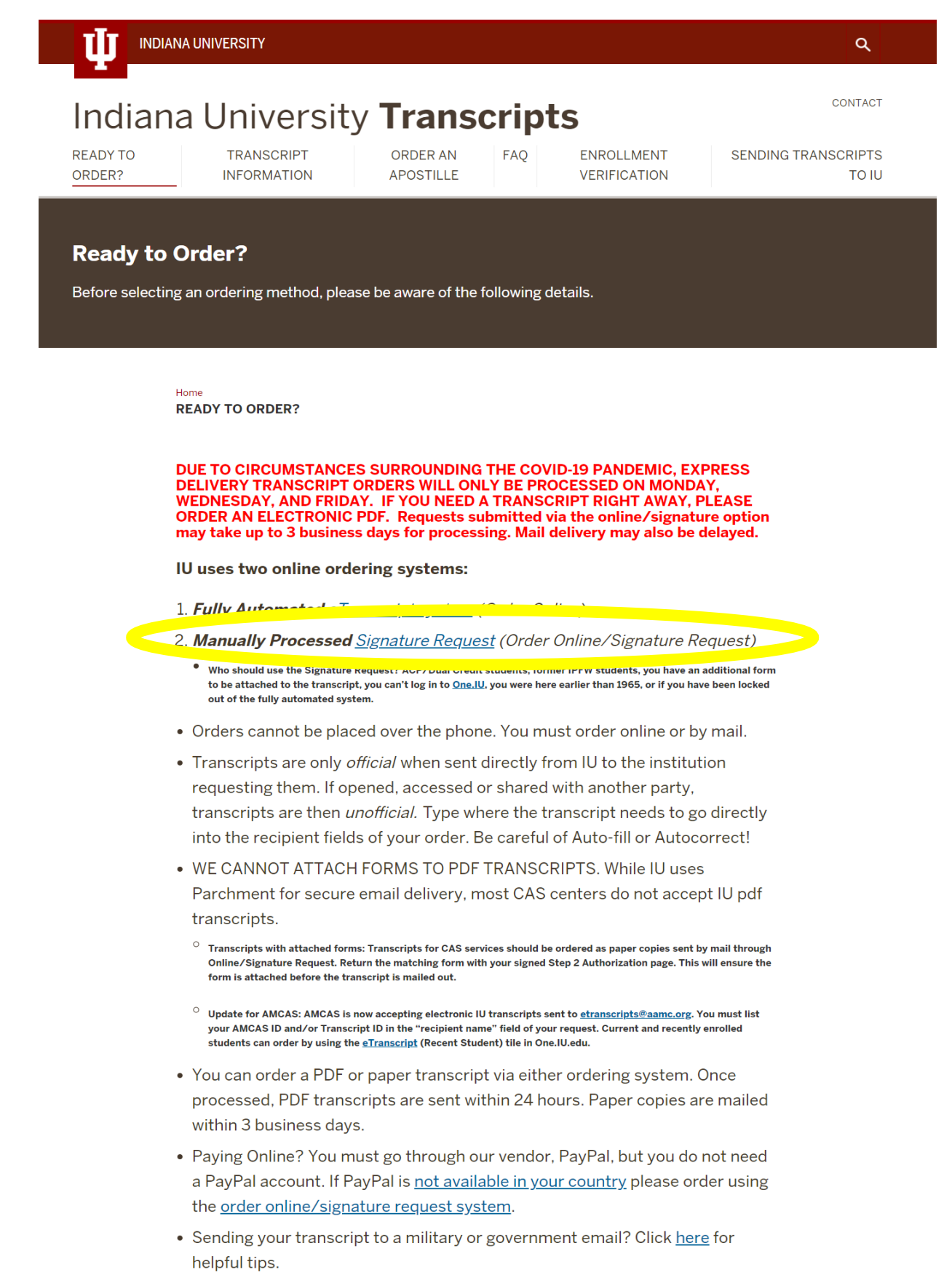

- IPFW/PFW students do not have active Indiana University accounts
- After carefully reviewing the Indiana University Transcript System information, click <u>Request a transcript</u>.

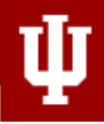

#### INDIANA UNIVERSITY

#### | WELCOME | REQUEST | REVIEW | AUTHORIZE |

Welcome to the Indiana University Transcript Request System. This system is intended to simplify the process when requesting official transcripts for students who no longer have an active network account.

This system involves two main steps:

- Create a Signature Request (<u>details</u>) by clicking the **Request a Transcript** button below. Once you have provided your identifying information and transcript request details, you will be given the opportunity to review/edit your request before proceeding to the payment options.
- 2. The final step is the most important step in this process. Since your signed authorization is required before your transcript can be issued, you will be required to print the authorization page, sign it, and submit it by e-mail, fax, or postal mail to our office before we can begin processing your request.

3. Again, the final step is very important. Please be aware that a refund will not be issued for an order that is incomplete.

Before proceeding:

- Be sure all financial obligations to the university are clear/current. This includes your account with the Bursar, Student Loan Administration, or the Dean of Students/Greek Housing.
   If we encounter any financial holds, your request will be cancelled.
- We will use the e-mail address you provide to communicate the status of your request. If you choose to pay by credit card, an e-mail address will be required.

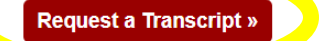

- > Fill in all of the required information and select your Delivery Option.
- > A Purdue Fort Wayne ID number is NOT an Indiana University ID number.
- The last four of the SSN will be essential.
- Click <u>Review and Pay for Transcript</u> when you're finished.

|                                                                                              |                                              |                                       |                                       | 7 -                               |                               |
|----------------------------------------------------------------------------------------------|----------------------------------------------|---------------------------------------|---------------------------------------|-----------------------------------|-------------------------------|
|                                                                                              | I                                            | WELCOME   REQUE                       | ST   REVIEW   AUTHORIA                | 2E                                |                               |
| Complete the fo                                                                              | llowing online form)                         |                                       |                                       |                                   |                               |
| dentifying Informati                                                                         | on                                           |                                       |                                       |                                   |                               |
|                                                                                              |                                              |                                       |                                       |                                   |                               |
| Irst Name:*                                                                                  |                                              | Middle Name:                          |                                       |                                   |                               |
| ast Name:*                                                                                   |                                              | Former Name:                          |                                       |                                   |                               |
| ou know it):                                                                                 |                                              | Last 4 SSN:                           |                                       |                                   |                               |
| -mail:                                                                                       |                                              | Confirm E-mail:                       |                                       | NoE-mail?                         |                               |
| lease Note: We highly encoura<br>le status of your request.                                  | ge you to provide an e-ma                    | il address, as e-mail is our me       | thod of communicating with you re     | garding                           |                               |
| urrent Address Info                                                                          | mation                                       |                                       |                                       |                                   |                               |
| ountry *                                                                                     | United States                                | ~                                     |                                       |                                   |                               |
| ddress Line 1:*                                                                              |                                              |                                       |                                       |                                   |                               |
| ddress Line 2:                                                                               |                                              |                                       |                                       |                                   |                               |
| ddress Line 3:                                                                               |                                              |                                       |                                       |                                   |                               |
| ity:*                                                                                        |                                              |                                       |                                       |                                   |                               |
| ate/Province/Region *                                                                        |                                              | ~                                     |                                       |                                   |                               |
| p/Postal:*                                                                                   |                                              |                                       |                                       |                                   |                               |
| none Number (8am-5pm)*:                                                                      |                                              |                                       |                                       |                                   |                               |
| ate of Birth:*                                                                               | • • •                                        | ✓                                     |                                       |                                   |                               |
| pproximate Dates of Enrollmer                                                                | t: *                                         |                                       |                                       |                                   |                               |
| J Campus: *                                                                                  | Select Campus V                              |                                       |                                       |                                   |                               |
| ompleted I.U. Degree(s):                                                                     |                                              |                                       |                                       |                                   |                               |
| you have recently completed a<br>prrespondence course, please<br>epartment & Course Number(s | n <u>ACP</u> , online, or<br>enter the<br>): |                                       |                                       |                                   |                               |
| anscript Type:                                                                               | Official                                     | Transcript - All Completed Co         | ursework V Optional - Se              | elect specific career type.       |                               |
|                                                                                              |                                              |                                       |                                       |                                   |                               |
| ou may cond transc                                                                           | into to E recipion                           | to via any of the foll                | owing delivery entioned               |                                   |                               |
| ou may senu transci                                                                          | ipts to 5 recipien                           | is via any of the follo               | owing derivery options.               |                                   |                               |
| One copy of your official to                                                                 | anscript delivered via e-m                   | ail as a <u>secure PDF delivery</u> . | The cost of this option is \$10 per o | сору.                             |                               |
| <ul> <li>Up to 10 copies of your of</li> </ul>                                               | icial transcript delivered v                 | a <b>regular mail</b> The cost of th  | is option is \$15 per copy            |                                   |                               |
| - Up to 10 copies of your of                                                                 | ining transacting delivered of               | is FodFy on UDS. The cost of          | this ention is 015 not convolve on    | additional #25 fee fer Drierity s | alivery within the LIC, or on |
| additional \$55 fee for Inter                                                                | national Priority delivery o                 | utside the US.                        | this option is \$15 per copy plus an  | additional \$35 fee for Phonty c  | lenvery within the US, or an  |
| <ul> <li>Payment by credit card, as</li> </ul>                                               | s well as your e-mail addre                  | ess, are required when opting         | for Express Delivery or PDF deliver   | ſy.                               |                               |
| A transcript order is con                                                                    | plete only after the orde                    | r has been submitted online           | and your signed authorization a       | and payment have been recei       | ved.                          |
|                                                                                              |                                              |                                       |                                       |                                   |                               |
| WEDNESDAY, AND FRID                                                                          | AY. IF YOU NEED A TRA                        | NSCRIPT RIGHT AWAY, PLE/              | ASE ORDER AN ELECTRONIC PE            | )F.                               | LISED ON MONDAT,              |
| lease select the <u>Delivery Optio</u>                                                       | n for Recipient 1:                           |                                       |                                       |                                   |                               |
| Electronic PDF via email                                                                     | ○ Paper                                      | copy via <b>mail</b>                  | O Paper copy via Expres               | s Delivery O Clear/               | Reset this recipient          |
|                                                                                              |                                              |                                       |                                       |                                   |                               |
|                                                                                              |                                              |                                       |                                       |                                   |                               |

### **Ordering an Electronic Transcript**

- It's important that you closely review the information for accuracy. Click the EDIT button if you need to make changes to your request.
- When all of the information is correct, click PayPal Check out

|                                                                                                    | IVERSITY                                                                                                    |                                                                                                    |                                                                                                    |                                                                                                    |
|----------------------------------------------------------------------------------------------------|----------------------------------------------------------------------------------------------------|----------------------------------------------------------------------------------------------------|----------------------------------------------------------------------------------------------------|----------------------------------------------------------------------------------------------------|
| -                                                                                                    | WEI                                                                                                    | _COME   REQUEST   REVIEW                                                                                                    | AUTHORIZE                                                                                                    |                                                                                                    |
| - Request Informa                                                                                                    | tion                                                                                                    |                                                                                                    |                                                                                                    |                                                                                                    |
| Name:<br>Former Name:<br>UniversityID(10 digit):<br>Last 4 SSN:<br>E-mail:<br>Address:                                                                        |                                                                                                    |                                                                                                    |                                                                                                    |                                                                                                    |
| Phone:<br>Birthdate:<br>Enrollment Dates:<br>IU Campus:<br>Degree Information:<br>Transcript Type:                                                            | All Completed Coursework                                                                                                    |                                                                                                    |                                                                                                    |                                                                                                    |
| <u>Recipient</u>                                                                                                    | Address                                                                                                    | <u>Sign&amp;Seal</u>                                                                                                    | <u>Qty</u><br>1<br>PDF<br>Total Amount due:                                                                                                    | <u>Charges</u><br>\$10<br>\$10                                                                                                    |
| Once a payment option<br>Credit Card payments ar<br>is the only payment type<br>Check or Money Order<br>option with these paymer<br>Note: It is important tha | has been selected below, an authoria<br>re processed online immediately giving s<br>allowed.<br>payments must accompany your signed<br>at types.<br>It you closely review the above inform | zation page will appear that you print, s<br>you the option to submit your signed auth<br>authorization, which limits you to submitt<br>nation for accuracy. Click the EDIT but | sign, and submit to our office befor<br>orization via email, fax, or mail. If you<br>ing your signed authorization via mail<br>ton if you need to make changes to | e processing can begin.<br>opt for Express Delivery or PDF, credit card<br>only. Express Delivery or PDF are not an<br>your request. |
| EditRequest                                                                                                    | PayPai Check out                                                                                                    |                                                                                                    |                                                                                                    |                                                                                                    |

If you're requesting a paper copy, the Pay by Check or Money order option is available

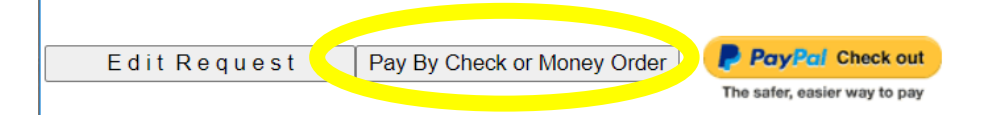

## **Ordering an Electronic Transcript**

#### Complete the instructions to finalize the electronic transcript request.

#### AUTHORIZATION PAGE - RETURN TO TRANSCRIPT AND CERTIFICATION SERVICES

#### Step 2 (Complete the following instructions)

 Thank you
 We have received your transcript request. A confirmation e-mail has been sent to you at
 confirming that you have completed

 Step 1.

Before we can begin processing your order, you must complete Step 2 of this process by returning your signed Authorization to us. You have three options:

- 1. E-mail your signed Authorization to tscripts@iu.edu. Use the Subject line SIGNATURE for best results.
- 2. Fax it to Transcript and Certification Services, (812) 855-3999, or
- 3. Mail your signed Authorization to:
  - Transcript and Certification Services Indiana University 400 East 7th Street, Box 29 Bloomington, IN 47405 Note: Secure Area - Forms cannot be accepted in person.

Some things to keep in mind:

- No orders will be processed until the payment and the signed authorization have been received.
- Your request will be held until we have received your signed authorization page.
- If you're paying by Check or Money Order, include your payment with the signed authorization page. If you've already paid by credit card, consider e-mail or fax for faster service.
- If you have any questions, please call the Transcript Information Line at (812) 855-4500.
- When submitting your signed authorization form to us via fax, please call our Transcript Information Line at (812) 855-4500 shortly after faxing us your authorization page to verify the transmission was received.

| 🗆 Will you | be attaching | additional | Forms? |
|------------|--------------|------------|--------|
|------------|--------------|------------|--------|

| Payment Informat                                   | ion                                                                                 |                                                                                          |                                                                      |                                               |
|----------------------------------------------------|-------------------------------------------------------------------------------------|------------------------------------------------------------------------------------------|----------------------------------------------------------------------|-----------------------------------------------|
| You have already                                   | paid for your request with a credit care                                            | d. Thank you.                                                                            |                                                                      |                                               |
|                                                    |                                                                                     | For Office Use Only:                                                                     |                                                                      |                                               |
| Signature                                          | Date                                                                                | _                                                                                        |                                                                      |                                               |
| Name:                                              |                                                                                     | E-mail:                                                                                  |                                                                      |                                               |
| Address:                                           |                                                                                     | Phone:                                                                                   |                                                                      |                                               |
| PRINT                                              |                                                                                     |                                                                                          |                                                                      |                                               |
| Request Detail                                     |                                                                                     |                                                                                          |                                                                      |                                               |
|                                                    |                                                                                     | REQUESTOR COPY                                                                           |                                                                      |                                               |
| Please keep the follo<br>need to communicate       | wing page(s) for your records. Printin<br>e with us in the future regarding this tr | g this page, and the e-mail confirmation y<br>ansaction, please be prepared to provide u | ou receive, will be your only re<br>is with this tracking number, 65 | ecords for this transaction. If you do 54390. |
| Name:                                              |                                                                                     | E-mail:                                                                                  |                                                                      |                                               |
| Address:                                           |                                                                                     | Phone:                                                                                   |                                                                      |                                               |
|                                                    |                                                                                     |                                                                                          |                                                                      |                                               |
| Birthdate<br>Enrollment Dates:<br>Transcript Type: | All Completed Coursework                                                            | Degree Information:                                                                      |                                                                      |                                               |
| Basiniant                                          | Address                                                                             | Cian & Cool0                                                                             | Otri                                                                 | Charges                                       |
| Kecipient                                          | Address                                                                             | Sign&Seal?                                                                               |                                                                      | <u>Charges</u><br>\$10                        |
|                                                    |                                                                                     |                                                                                          | PDF                                                                  | ~ <b>*</b> •                                  |
|                                                    |                                                                                     |                                                                                          | Total Charges:                                                       | \$10                                          |

# **Ordering a Paper Copy Transcript**

#### Complete the instructions to finalize the paper copy transcript request.

|                                                                 | JNIVERSITY                                                                                  |                                                                                                    |                                                     |                                                |
|-----------------------------------------------------------------|---------------------------------------------------------------------------------------------|----------------------------------------------------------------------------------------------------|-----------------------------------------------------|------------------------------------------------|
| -                                                               | AUTHORIZATION PA                                                                            | AGE - SEND TO TRANSCRIPT AND                                                                            | CERTIFICATION SE                                    | RVICES                                         |
| Step 2 (Corr                                                    | nplete the following instructions)                                                          |                                                                                                    |                                                     |                                                |
| Thank you,                                                      | We have received your transcript reque                                                      | est. A confirmation e-mail has been sent to you at                                                      |                                                     | onfirming that you have completed Step 1.      |
| Before we can begin p                                           | rocessing your order, you must complete                                                     | Step 2 of this process by returning your signed A                                                       | uthorization to us. You have                        | three options:                                 |
| 1. E-mail your sigr                                             | ned Authorization to tscripts@iu.edu. Use                                                   | the Subject line SIGNATURE for best results.                                                            |                                                     |                                                |
| <ol> <li>Fax it to Transcr</li> <li>Mail your signed</li> </ol> | ript and Certification Services, (812) 855-<br>d Authorization to:                          | 3999, or                                                                                                |                                                     |                                                |
| Transcript<br>Indiana Un                                        | and Certification Services<br>niversity                                                     |                                                                                                    |                                                     |                                                |
| 400 East 7                                                      | Th Street, Box 29                                                                           |                                                                                                    |                                                     |                                                |
| Note: Sec                                                       | ure Area - Forms cannot be accepted in p                                                    | person.                                                                                                 |                                                     |                                                |
| Some things to keep in                                          | n mind:                                                                                     |                                                                                                    |                                                     |                                                |
| No orders will be                                               | e processed until the payment and the sig                                                   | gned authorization have been received.                                                                  |                                                     |                                                |
| <ul> <li>Your request w</li> <li>If you're paying</li> </ul>    | by Check or Money Order, include your p                                                     | r signed authorization page.<br>bayment with the signed authorization page. If you                      | 've already paid by credit ca                       | rd, consider e-mail or fax for faster service. |
| <ul> <li>If you have any</li> <li>When submitting</li> </ul>    | questions, please call the Transcript Info<br>g your signed authorization form to us via    | rmation Line at (812) 855-4500.<br>a fax, please call our Transcript Information Line a                 | t (812) 855-4500 shortly afte                       | er faxing us your authorization page to verify |
| the transmission                                                | 1 was received.                                                                             |                                                                                                    |                                                     |                                                |
| Will you be attachi                                             | ing additional Forms?                                                                       |                                                                                                    |                                                     |                                                |
| Payment Info                                                    | ormation                                                                                    |                                                                                                    |                                                     |                                                |
| Enclosing Perso                                                 | onal Check payable to IU for \$15 (US Do                                                    | llars) (Mail Requests only)                                                                             |                                                     |                                                |
| Enclosing Mone                                                  | ey Order payable to IU for \$15 (US Dollar                                                  | rs) (Mail Requests only)                                                                                |                                                     |                                                |
|                                                                 |                                                                                             |                                                                                                    |                                                     |                                                |
|                                                                 |                                                                                             |                                                                                                    | For Office Use Only                                 | ·                                              |
| Signature                                                       | Date                                                                                        |                                                                                                    |                                                     |                                                |
| Name:                                                           |                                                                                             | E-mail:                                                                                                 |                                                     |                                                |
| Address:                                                        |                                                                                             | Phone:                                                                                                  |                                                     |                                                |
|                                                                 |                                                                                             |                                                                                                    |                                                     |                                                |
| PRINT                                                           |                                                                                             |                                                                                                    |                                                     |                                                |
| Request Detail                                                  |                                                                                             |                                                                                                    |                                                     |                                                |
| •                                                               |                                                                                             | REQUESTOR COPY                                                                                          |                                                     |                                                |
|                                                                 |                                                                                             |                                                                                                    |                                                     |                                                |
| Please keep the follow<br>communicate with us in                | ing page(s) for your records. Printing this<br>n the future regarding this transaction. ple | s page, and the e-mail confirmation you receive, v<br>ease be prepared to provide us with this tracking | vill be your only records for th<br>number, 654394, | his transaction. If you do need to             |
|                                                                 | n are ratare regularing and a aneaeten, pr                                                  |                                                                                                    |                                                     |                                                |
| Name:                                                           |                                                                                             | E-mail:                                                                                                 |                                                     |                                                |
| Address:                                                        |                                                                                             | Phone:                                                                                                  |                                                     |                                                |
|                                                                 |                                                                                             |                                                                                                    |                                                     |                                                |
| Birthdate                                                       |                                                                                             |                                                                                                    |                                                     |                                                |
| Enrollment Dates:<br>Transcript Type:                           | All Completed Coursework                                                                    | Degree Information:                                                                                     |                                                     |                                                |
|                                                                 |                                                                                             |                                                                                                    |                                                     |                                                |
| Recipient                                                       | Address                                                                                     | <u>Si</u> gn&Seal?                                                                                      | Qty                                                 | Charges                                        |
|                                                                 |                                                                                             | N                                                                                                    | 1                                                   | \$15                                           |
|                                                                 |                                                                                             |                                                                                                    |                                                     |                                                |
|                                                                 |                                                                                             |                                                                                                    | Total Charges                                       | \$15                                           |